Ver.2/2021/04

教育・学生支援機構 教務係

## ポータルサイトからのメッセージ転送方法について

ポータルサイトに届いたメッセージを確認するには、その都度ポータルサイトにログインする必要があります。しかし、メッセージが届いているかわからないのに、毎日ログインして確認するのは大変手間がかかります。

ここでは、ポータルサイトからメッセージが届いたことをご自身のスマートフォン等で 確認することができる方法をお伝えします。

大学からの重要なメッセージを見落とすことがないよう、以下の方法で必ず設定を行う ようにしてください。

## 【A】ポータルサイトからのメッセージ転送方法について

ポータルサイトにログインします。
 【https://hiu.hirokoku-u.ac.jp/portal/top.do】

2. 右のメニュー欄にある「メッセージ転送設定」をクリックします。

※右のメニューに表示されていない場合は、上部にある「HOME」をクリックしてから 表示されることを確認してください。

| Campusmate - J                |                                                                                                    |                  | n Dear tea dh' aile a cheanna |                 | 文字サイズ大中小                                     | 代行終了                                                |
|-------------------------------|----------------------------------------------------------------------------------------------------|------------------|-------------------------------|-----------------|----------------------------------------------|-----------------------------------------------------|
| HOME 履修·成績 健康                 | 診断 就職支援                                                                                                    | きょう 学生キャリア       | "支援                           |                 |                                              |                                                     |
| /週間スケジュール                     | ールを登録 ト今週を                                                                                                    | 表示 11 1          | 2020/11/02~2020/              | /11/08          | •週間 •月間                                      | 前回ログイン日時                                            |
| <u>11/2(月)</u> <u>11/3(火)</u> | <u>11/ 4 (水)</u>                                                                                                    | <u>11/ 5 (木)</u> | <u>11/ 6 (金)</u>              | <u>11/7(±)</u>  | <u>11/8(日)</u>                               | ログインユーザ                                             |
|                               |                                                                                                    |                  |                               |                 |                                              |                                                     |
|                               |                                                                                                    |                  |                               |                 |                                              |                                                     |
|                               |                                                                                                    |                  |                               | ** 500 5 402 44 |                                              | <ul> <li>■ ブックマーク登録</li> <li>● メッセージ転送設定</li> </ul> |
|                               | 大学からの                                                                                                    | のお知らせ            |                               | いこう見いの大山つと      | <mark>0 件</mark> の新着                         | <b>個人設定</b>                                         |
| 本日の時間割はめりません。                 | <u>13</u>                                                                                                    | 0                | 件の新者                          |                 |                                              | メッセージ<br>・ (1984 bac) い また                          |
| 本日のスケジュールはありません。              | 82                                                                                                    |                  |                               |                 |                                              | <ul> <li>○ 公開お知らせ一覧</li> <li>○ イベント一覧</li> </ul>    |
| 本日が期日のToDoはありません。             |                                                                                                    |                  |                               |                 |                                              | <ul> <li>● メッセージ受信一覧</li> <li>教務情報</li> </ul>       |
| _ D 272                       | <u><u><u><u></u></u><u><u></u><u><u></u><u></u><u></u><u></u><u><u></u><u></u><u></u><u></u><u></u><u></u><u></u><u></u><u></u><u></u></u></u></u></u></u> |                  |                               |                 | D 全てを見る                                      | <ul> <li>○ 教務掲示一覧</li> <li>○ My時間割</li> </ul>       |
|                               |                                                                                                    |                  | 全てを見る (講                      | 義のお知らせ          | Ð                                            | スケジュール<br>■ スケジュール登録                                |
|                               |                                                                                                    |                  | 言講事                           | 毎のお知らせまめりま      | (1) <sub>下段</sub> : (1)<br>ません。<br>(1) 全てを見る | <ul> <li>キャビネット</li> <li>● キャビネット一覧</li> </ul>      |

3. 次のとおり設定変更してください。

| メッセージ転送話                                                           | <mark>定</mark>                                                       |                  |               |
|--------------------------------------------------------------------|----------------------------------------------------------------------|------------------|---------------|
|                                                                    |                                                                      | 設定内容入力 🔿         | 設定内容確認 → 設定完了 |
| 送信元メールアドレン                                                         | ζ portal@ms.hirokoku-u.ac.jp                                         |                  |               |
| は注意事項★<br>ペール受信/拒否設定での                                             | 上記の送信元メールアドレスからのメール受信材                                               | キ可してください。        |               |
| (1)<br>(1)<br>(1)<br>(1)<br>(1)<br>(1)<br>(1)<br>(1)<br>(1)<br>(1) | s200001@ms.hirokoku-u.ac.jp<br>(80文字以内で記入してください。)                    | 🧐 転送内容1          | ◉タイトル ○件数     |
|                                                                    | (80文字以内で記入してください。)                                                   | 2 医迷内容2          | ●タイトル ○件数     |
| 0 7FUZ3                                                            | (80文字以内で記入してください。)                                                   | 顿送内容3            | ●タイトル ○件数     |
| 🧐 転送時刻                                                             | 08:00 11:00 )3                                                       | )                |               |
| メッセージ種別<br>全選択<br>全解除                                              | <ul><li>✓ お知らせ</li><li>✓ 伝言</li><li>✓ 時間割変更</li><li>✓ 請義連絡</li></ul> | ☑ 休請<br>☑ 就職お知らせ | ☑捕講           |
|                                                                    |                                                                      | (4               | () 1 九山突を注約す: |

- 「アドレス1」に転送先のメールアドレスを入力する。
   ※ここでは例として、大学のメールアドレスを記載しております。
   『(s+自身の学生番号 6 桁) @ms.hirokoku-u.ac.jp』が大学のメールアドレスです。
- アドレス2」、「アドレス3」には何も入力せず、空白のままとする。
   ※複数のメールアドレスに転送したい場合、追加しても問題ありません。
- ③「アドレス1~3」で指定したアドレスに対し、ポータルサイトにメッセージが届いたことを通知する時刻を設定してください。
   ※最大3つの時間帯に転送設定が行えます。
- ④転送したいメッセージ種別を選択し、内容に間違えがなければ「入力内容を確認する」を 選択してください。

選択すると以下の画面が表示されます。

| メッセージ転             | 送設定            |                               |           |       |         |          |      |        |                |         |
|--------------------|----------------|-------------------------------|-----------|-------|---------|----------|------|--------|----------------|---------|
| 🍫 入力画面へ 🤊          | ₹ <u>3</u>     | ₹ <b>る</b>                    |           |       | 設定P     | 設定内容入力 🔿 |      | 設定内容確認 |                | → 設定完了  |
| 入力内容を確認<br>④ アドレス1 | してくだる<br>s2000 | <u>ال</u> ار،<br>101@ms.hirok | oku-u.ac. |       |         |          | 🥶 転送 | 4内容1   | タイトル           |         |
| ダアドレス2             |                |                               |           |       |         |          | 🤏 転送 | 5内容2   | タイトル           |         |
| 🤏 アドレス3            |                |                               |           |       |         |          | 🥥 転送 | 的容3    | タイトル           |         |
| 🤏 転送時刻             |                | 08:00 11                      | :00       |       |         |          |      |        |                |         |
| 🧠 メッセージ種別          | <u>]</u>  ]    | お知らせ                          | 伝言 巾      | 精神 補調 | 睛 時間割変見 | し 講義     | 融絡 翕 | 犹職お知ら† | ÷              |         |
| (今)入力画面へ)          | 戻る             |                               |           |       |         |          |      | (5)    | <mark>≫</mark> | 内容を設定する |

⑤設定内容に間違えがなければ「この内容を設定する」を選択し、作業は終了です。

## 【B】補足事項について

- ・今回説明した方法はあくまでもメッセージが届いたことをお知らせするための方法です。
   メッセージの内容は、直接ポータルサイトにログインし、毎日確認するようにしてください。
- ・メッセージの中には公開期間が定められているメッセージもありますので、通知があった
   際には当日中に確認する癖をつけるようにしてください。
- ・転送先のメールアドレスにおいて、送信元メールアドレス「<u>portal@ms.hirokoku-u.ac.jp</u>」 のメール受信/拒否設定を解除し、上記の送信元メールアドレスからのメール受信を許可 するようにしてください。